# आरोग्य विभाग, जिल्हा परिषद सांगली.

महाराष्ट्र शुश्रूषागृह नोंदणी ( सुधारित ) नियम, २०२१ (मुंबई शुश्रूषागृह नोंदणी अधिनियम, १९४९)

**Online Process of Taluka Health Officer Level** 

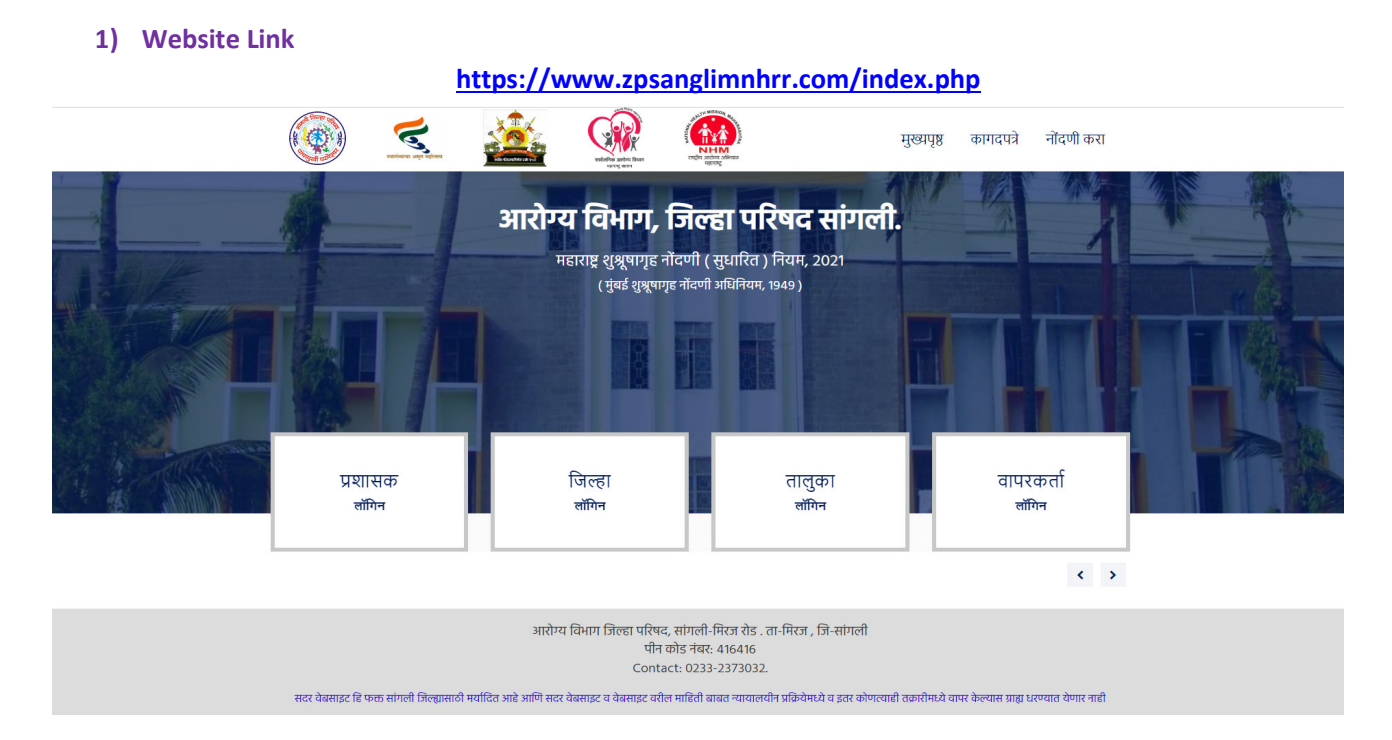

#### 2) Guidelines & Documents

All GR's, Guideline's & Format's file has been uploaded in "कागदपत्रे" Option on right side corner of website

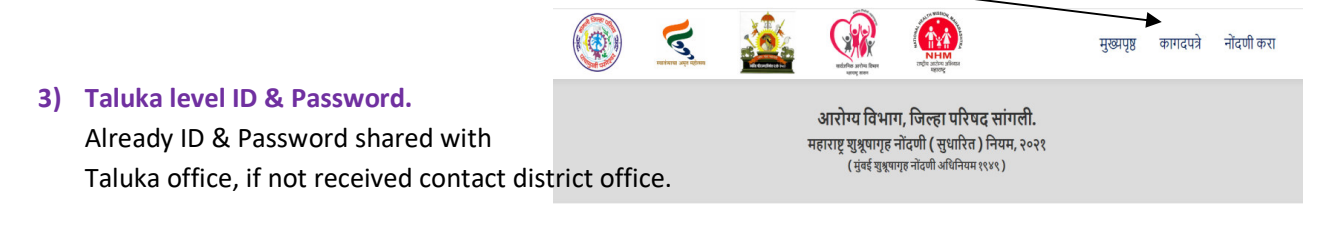

#### 4) Checking Online Form & Uploaded Document.

\* After Getting ID & Password - Open Main Page of website.

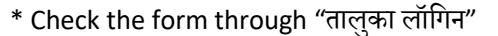

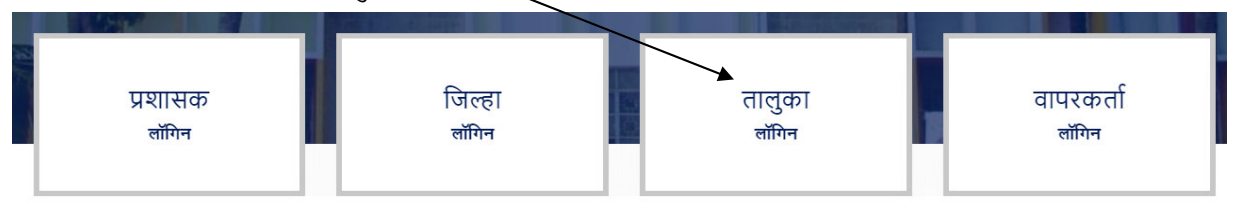

\* After Log In - Left side following 09 Option will Reflect, That's means

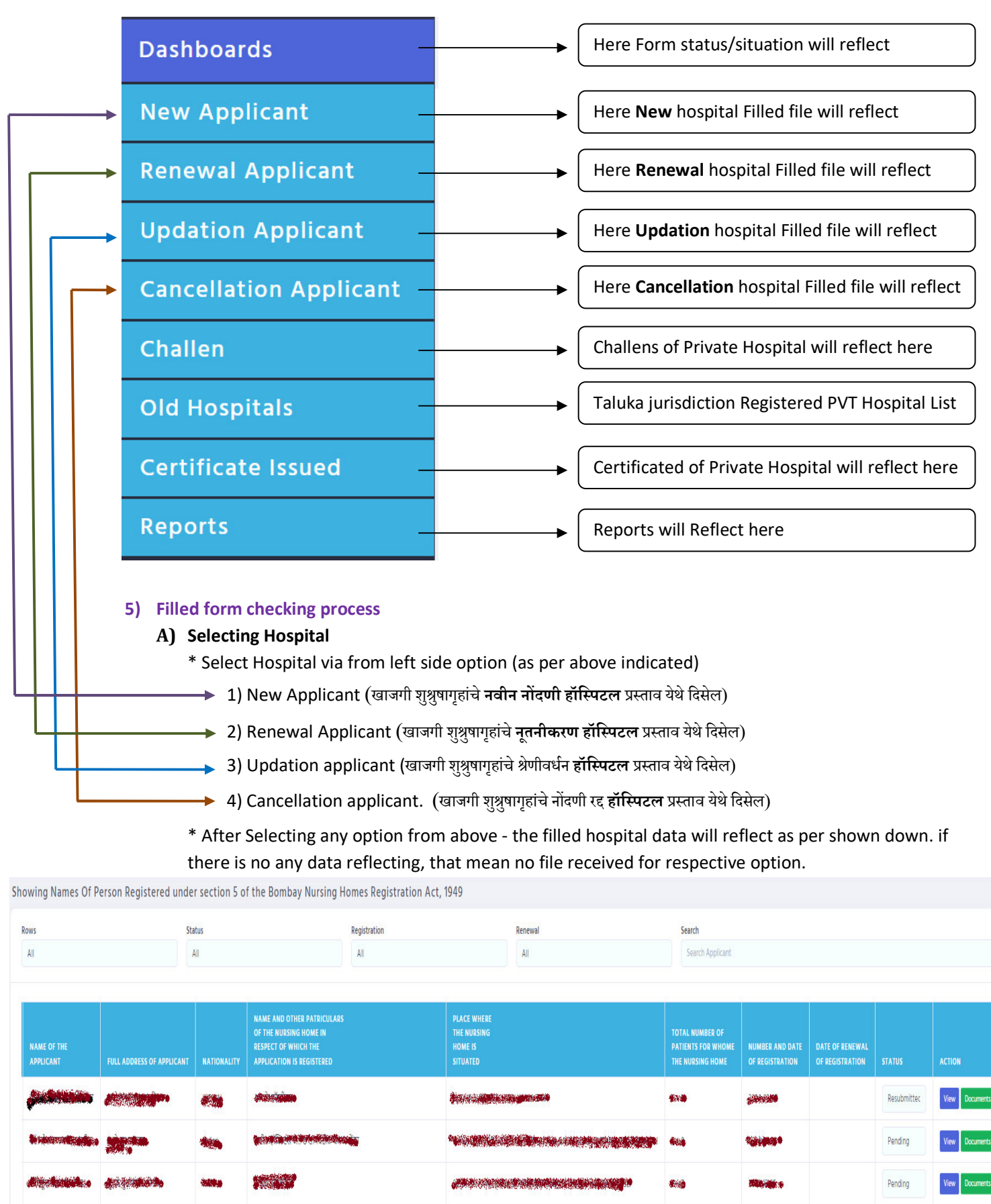

40.458

Pending

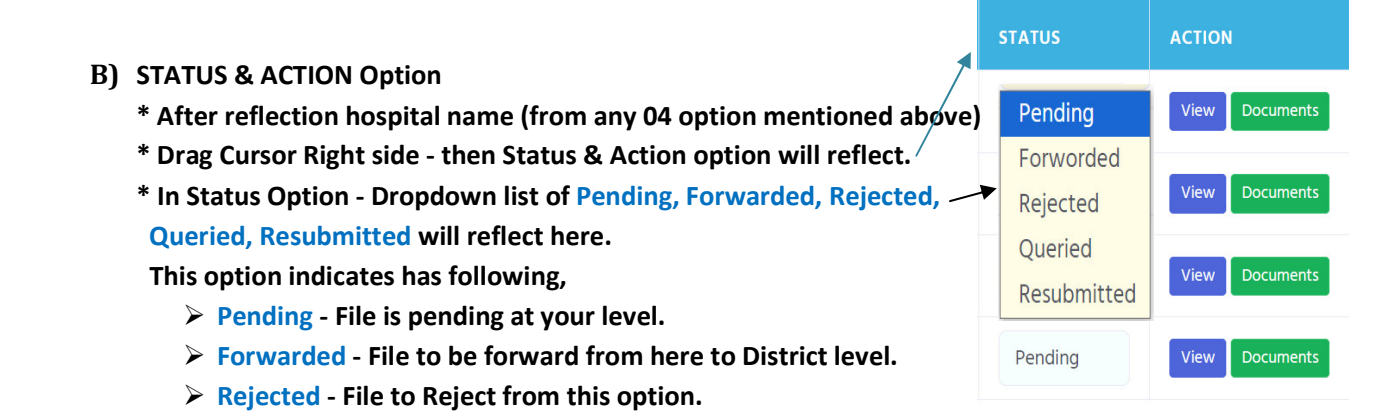

- > Queried If any query from filled file of Private hospital. from here to District level
- Resubmitted After resolving query & Resubmitted file of private hospital. at that time "Resubmitted" option will reflect.
- \* In Action Option View & Document Option will reflect.
  - View here Basic details & file filled will reflect.
  - Document here Document uploaded will reflect.

#### C) PROCESS OF CHECKING FORM & DOCUMENT (In 2 Stages)

- # 1<sup>st</sup> Stage :- Select View option and view form as following Heading points for New & Renewal file, <u>\* First Page</u> - BASIC INFORMATION :-
  - ✓ It includes information of Doctor / Hospitals/ Last Registration data.
  - ✓ Here all Columns should be filled.
  - ✓ After checking all columns, if it's found ok, then <u>First Page Status</u> to select as "Verified" if any query occurs then status should be "Query" and Query should mention in "Enter Query" Option & click on "Next Step" for checking Page No. 02.

| First Page Status | Enter Query | Back  | Next Step |
|-------------------|-------------|-------|-----------|
| Verified          |             |       |           |
| Verified          |             |       |           |
| Query             |             | li li |           |

#### \* Second Page - DOCTOR INFORMATION :-

- ✓ It includes information of Doctor's Working in hospital.
- ✓ Here all Columns should be filled.

DOCTOR INFORMATION

| # | NAME | AGE         | GENDER      | ADDRESS                                | MOBILE    | QUALIFICATION | ADD.<br>QUALIFICATION | MMC/MCIN<br>COUNCIL<br>NO | MMC/MCIN<br>COUNCIL<br>CERTIFICATE<br>EXPIRY<br>DATE | POST IN<br>HOSPITAL | WORK<br>NATURE | VIEW<br>DOCUMENT |
|---|------|-------------|-------------|----------------------------------------|-----------|---------------|-----------------------|---------------------------|------------------------------------------------------|---------------------|----------------|------------------|
| 1 |      | <b>8</b> 94 | <b>Male</b> | e landinovan.<br>gaith<br>gasthiùichte |           | *******       | 5                     |                           |                                                      |                     |                | Show             |
|   |      |             | etors D     | ) ocument                              | chould by | Varified by   | (Chacking )           | Inlandad                  | <u>File abou</u>                                     | t rocposti          |                | Verified         |

Octors Document should be Verified by Checking Uploaded File about respective Doctors in VIEW DOCUMENT - Show Option.

- ✓ If all Document Uploaded as per Norms then Status to be change as Verified, if Not Then status to be done as Query & Mention Query in reflected Box.
- ✓ While Mentioning Query Doctors Name should Mention at starting & then use this :- sign and start mentioning Query.

Example :-

डॉ.अमर विश्वास सावंत :- यांच Maharashtra Medical Council (MMC) कडील नूतनीकरण स्लीप जोडलली नाही.

✓ Check the Doctors Availability as per Hospital Health Services. if it fulfills same as first page downward Verified / Query option should click on "Next Step" for checking Page No. 03.

# \* Third Page - NURSING STAFF INFORMATION:-

- ✓ It includes information of Nurse's Working in hospital.
- ✓ Here all Columns should be filled. NURSING STAFF INFORMATION

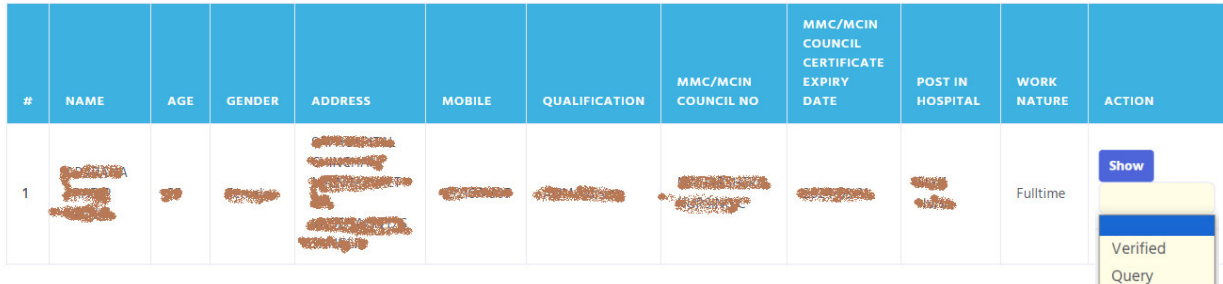

- ✓ Nurse's Document should be Verified by Checking Uploaded File about respective Nurse's in VIEW DOCUMENT - Show Option.
- ✓ If all Document Uploaded as per Norms then Status to be change as Verified, if Not Then status to be done as Query & Mention Query in reflected Box.
- ✓ While Mentioning Query Nurse's Name should Mention at starting & then use this :- sign and start mentioning Query.

#### Example :-

श्री.अमर विश्वास सावंत :- यांच Maharashtra Nursing Council (MNC) कडील नूतनीकरण स्लीप जोडलली नाही.

✓ Check the Nurse's Availability as per Hospital Health Services & on Availability of bed. If it fulfills same as Second page downward Verified / Query option should click on "Next Step" for checking Page No. 04.

# \* Fourth Page - OTHER STAFF INFORMATION :-

- ✓ It includes information of Other Staff Working in hospital. E.g. Receptionist, Record keeper, Accountant, Helper, Sweeper, Electrician-On call, Plumber-On call, etc....
- ✓ Here all Columns should be filled. OTHER STAFF INFORMATION

| # | NAME                       | AGE | GENDER | ADDRESS | MOBILE                                 | QUALIFICATION | POST IN<br>HOSPITAL | WORK<br>NATURE | ACTION |
|---|----------------------------|-----|--------|---------|----------------------------------------|---------------|---------------------|----------------|--------|
| 1 | and Alexandra<br>Alexandra | ٠   |        | ,*      | ************************************** |               |                     |                | Show   |
|   |                            |     |        |         |                                        |               |                     |                | Query  |

 ✓ Other Staff Document should be Verified by Checking Uploaded File about respective Other Staff in VIEW DOCUMENT - Show Option.

✓ If all Document Uploaded as per Norms then Status to be change as Verified, if Not Then status to be done as Query & Mention Query in reflected Box.

While Mentioning Query - Other Staff Name should Mention at starting & then use this :- sign and start mentioning Query. Example :-

श्री.अमर विश्वास सावंत :- यांचर्श्विक्षणिक अर्हता प्रमाणपत्र जोडलली नाही.

✓ Check the Other Staff Availability as per Hospital Health Services & on Availability of bed. If it fulfills same as Third page downward Verified / Query option should click on "Next Step" for checking Page No. 05.

#### \* Fifth Page - FEES DETAILS :-

- ✓ It includes information of fees of various services in hospital.
- ✓ Check the Fees Details as per Hospital Health Services. If it fulfills same as Fourth page downward Verified / Query option should select click on "Next Step" for checking Page No. 06.

# \* Sixth Page - EQUIPMENT DETAILS:-

- ✓ It includes information of Equipments available in hospital.
- ✓ Check the Equipments Details as per Hospital Health Services & on Availability of bed. If it fulfills same as Fifth page downward Verified / Query option should click on "Next Step" for checking Page No. 07.

# \* Seventh Page - MINIMUM ESSENTIAL DETAILS:-

- ✓ It includes information of Minimum Essential available in hospital.
- ✓ Check the Minimum Essential Details as per Hospital Health Services & on Availability of bed. If it fulfills same as Sixth page downward Verified / Query option should click on Next Step for checking "Documents".

# # 2<sup>nd</sup> Stage :- Document Verification.

#### \* Document Page - DOCUMENTS VERIFICATION:-

DOCUMENTS VERIFICATION 🗸 It includes Document upload by Private doctor Hospital. (Total 23 Documents to be check)

|   | DOCUMENT NAME                                                                                                    | VIEW | ACTION            | REASON |
|---|----------------------------------------------------------------------------------------------------|------|-------------------|--------|
| 1 | नोंदणी / नुतनीकरण होऊन मिळणेबाबत डॉक्टरांच्या लेटर पॅडवरील पत्र (जिल्हा आरोग्य अधिकारी जि. प. सांगली<br>आणि तालुकाआरोग्य अधिकारी , पं. स.) | View |                   |        |
| 2 | विहित नमुन्यातील नोंदणी / नुतनीकरण करणासाठीचा अर्जबॉम्बे नुर्सिंग होम्स अकट १९४९ न. च्या कलम न. ५ अन्वये<br>- नियम क्र. ४ व ६ अन्वये       | View | Verified<br>Query |        |
| 3 | सुधारित नोंदणी नियमानुसार मूळ डॉक्टरांचे रु. १०० च्या बॉंडपेपेरवरील हमीपत्र / प्रतिज्ञा पत्र                                               | View |                   |        |
| 4 | नुतनीकरण करणेस विलंब झाल्यास त्या अनुषंगाने खुलासा                                                                                         | View |                   |        |
| 5 | ग्रामपंचायत / कडील शुश्रूषागृह चालवण्यास ना हरकत दाखला                                                                                     | View |                   |        |
| 6 | मालकीबाबत जागेचा उतारा. (८ अ चा उतारा)                                                                                                    | View |                   |        |

- ✓ While Checking the Document use "Document List & Description" file which is uploaded on website.
- ✓ Check the entire Document separately as per Hospital Health Services & on Availability of bed.

- ✓ While checking document if document found correct as per norms then click on Box of Action and select "Verified" and go to next document. If any query regarding uploaded file/Document found then select "Query" option and then mention Query Reason in "Reason" Column.
- While Mentioning Query in reason column Document Name should Mention at starting & then use this :- sign and start mentioning Query.

#### Example :- for Sr.No 01 Document,

नोंदणी / नुतनीकरण होऊन मिळणेबाबत डॉक्टरांच्या लेटर पॅडवरील पत्र (जिल्हा आरोग्य अधिकारी जि. प. सांगली आणि तालुका आरोग्य अधिकारी , पं. स.) :- कागदपत्रे जोडलेले दिसून येत नाही.

✓ After checking all Document downward "SAVE/NEXT" button will reflect, click on it then main page will open.

| 16 | Fire NOC / Audit Report (ज्या संस्थेकडून ऑडीट करून घेतले आहे त्या संस्था व व्यक्तीचे अधिकृत नोंदणी<br>प्रमाणपत्र ) | View |
|----|----------------------------------------------------------------------------------------------------|------|
| 17 | अग्निशामक यंत्र (Fire Extinguisher) प्रमाणपत्र                                                                     | View |
| 18 | Electric Audit Report (ज्या संस्थेकडून ऑडीट करून घेतले आहे त्या संस्था व व्यक्तीचे अधिकृतनोंदणी प्रमाणपत्र)        | View |
| 19 | हॉस्पिटल नोंदणी / नुतनीकरण प्रमाणपत्राची (Original Copy) मूळ प्रत                                                  | View |
| 20 | रुग्णालयामध्ये तक्रार निवारण कक्षाची माहिती व दूरध्वनी क्रमांक प्रदर्शित केले आहे                                  | View |
| 21 | रुग्णालयामध्ये दर्शनी भागामध्ये रुग्ण हक्क संहिता माहिती प्रदर्शित केलेला फोटो डॉक्टरांसहित अपलोड करणे             | View |
| 22 | रुग्णालयामध्ये दर्शनी भागामध्ये आरोग्य सेवांचे दर प्रदर्शित केलेला फोटो डॉक्टरांसहित अपलोड करणे                    | View |
| 23 | संस्था अंतर्गत हॉस्पिटल असल्यास मूळ डॉक्टरांची संस्थेकडून नियुक्ती केलेला आदेश, संस्थेचे कागदपत्र, इत्यादी.        | View |
|    |                                                                                                    | Savo |

# **For Cancellation File**

(Rather than above process)

#### View - here only page - file filled will reflect.

#### Document - here only 3 Document uploaded will reflect.

#### DOCUMENTS VERIFICATION

नर्सिंग होम ची नोंदणी / नूतनीकरण

| ŧ | DOCUMENT NAME                                                                                                    | VIEW | ACTION   | REASON |
|---|----------------------------------------------------------------------------------------------------|------|----------|--------|
|   | रद्द होऊन मिळणेबाबत डॉक्टरांच्या लेटर पॅडवरील पत्र (जिल्हा<br>आरोग्य अधिकारी जि. प. सांगली आणि तालुकाआरोग्य अधिकारी ,<br>पं. स.) | View | Verified |        |
| 2 | डॉक्टरांचे रु. १०० च्या बॉंडपेपेरवरील हमीपत्र / प्रतिज्ञा पत्र                                                                   | View | Verified |        |
| 3 | हॉस्पिटल नोंदणी / नुतनीकरण प्रमाणपत्राची (Original Copy) मूळ<br>प्रत                                                             | View | Verified |        |
|   |                                                                                                    |      |          | Save   |

| <ul> <li>D) PROCESS OF Forwarding &amp; Querying.</li> <li>After opening main page right side STATUS option will reflect, where<br/>already Pending will reflect, click on that then 5 option will reflect.</li> </ul> | STATUS                                      | ACTION         |
|----------------------------------------------------------------------------------------------------|---------------------------------------------|----------------|
| <ul> <li><u>* Forwarded -</u></li> <li>✓ After Completion of File, while submitting file to District level Select .</li> <li>Forwarded option then following tab will open,</li> </ul>                                 | Pending<br>Pending<br>Forworded<br>Rejected | View Documents |
| UPLOAD CHECK LIST & SHIFARAS PATRA Upload Shifaras Patra Choose Files Nen Show                                                                                                    | Queried<br>Resubmitted                      |                |
| Upload Checklist Upload Show                                                                                                    |                                             |                |

🖌 In this THO शिफारस पत्र 💩 THO Visit Checklist - Signed Hard Copy to upload.

🖌 THO शिफारस पत्र & THO Visit Checklist - Format Uploaded on Website.

# \* Queried -

✓ After checking file & Visiting hospital, if any query found then select Queried option then following tab will open,

|             | ×           |
|-------------|-------------|
| Outward No. |             |
|             |             |
|             |             |
|             | _           |
|             | Save        |
|             | Outward No. |

- In this Outward Number & Date to fill, then automatic letter will generate and reflect to respective Private hospital's.
- ✓ Generated Automatic Letter in this letter query mention in above View (7 Pages) & Document's pages will reflect.

# Highlight Of MNHRR 2021 Online Process

#### Private Hospital Level Process

- \* Form Filling & Document Upload.
- \* Rectifying the Queries Received by Taluka & District Office.
- \* Paying the Challan Fees.

#### Taluka Level Process (Taluka Health Officer (Panchayat Samiti))

- \* Online Form & Document Verification
- \* Visit to Private Hospital
- \* If Any Query occurs, Informing to Private Hospital.
- \* Otherwise Forwarding to District Office with Visit Report.

#### District Level Process (District Health Officer (ZP Sangli))

- \* Online Form & Document Verification.
- \* Visit to Private Hospital (Randomly).
- \* If Any Query occurs, Informing to Taluka / Private Hospital.
- \* Otherwise Generating Challan, After Confirmation of paid challan
- issuing Certificate.